## **Mediathek**

Im Backend unter Medien-> Medienübersicht findet man die Mediathek. Bevor z.B. ein neues Inserat erstellt wird, kann man hier bereits einen neuen Ordner anlegen und die Bilder dafür hochladen.

Dazu einfach oben links auf den **Button mit dem Ordnersymbol** klicken. Dann kann man den Ordner benennen und per Drag&Drop an eine beliebige Stelle ziehen. Um eine übersichtliche Struktur zu erhalten, sind die Ordner nach Angebotsart sortiert und dann Unterordner mit dem jeweiligen Angebot angelegt.

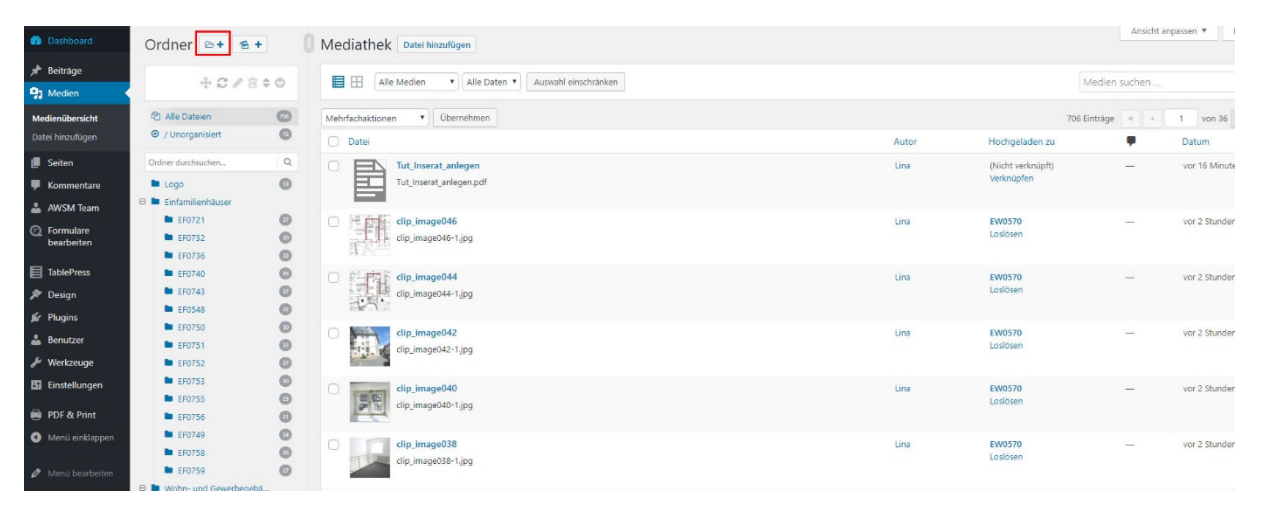

Wenn ein Ordner gelöscht oder umbenannt werden soll, diesen anklicken und oben links unter Ordner auf die Mülltonne oder den Bleistift klicken und bestätigen.

Wenn man nun einen Ordner anklicken, sieht man, welche Bilder bereits hochgeladen sind. Wenn noch keine vorhanden sind (z.B. neuer Ordner) oder neue hinzugefügt werden sollen, einfach oben auf **Datei hinzufügen** klicken.

Nun können die gewünschten Bilder entweder per Drag&Drop vom PC in den **markierten Bereich** gezogen oder über den **Dateien auswählen** Button hochgeladen werden.

Wenn man später auf eines der hochgeladenen Bilder klickt, sieht man weitere Informationen darüber. Um den Titel zu ändern, oben unter *Datei bearbeiten* einfach den **Titel ändern** und rechts auf den blauen Button **Aktualisieren** klicken. Auch den Ablage-Ordner kann man im Nachhinein hier ändern, dazu einfach unten den gewünschten Ordner auswählen.